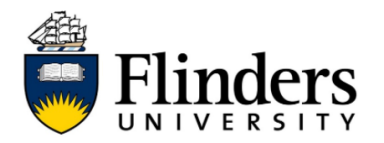

## Adding Print or Copy credits to your ID card

These instructions will demonstrate how to add credit to your ID card for printing or copying at any Flinders printing device.

| Pu | Purchase Printing Credit                                                 |                               |                                |                             |            |        |             |  |  |
|----|--------------------------------------------------------------------------|-------------------------------|--------------------------------|-----------------------------|------------|--------|-------------|--|--|
| 1) | 1) Open the web browser on your device and go to myprint.flinders.edu.au |                               |                                |                             |            |        |             |  |  |
|    |                                                                          |                               |                                |                             |            |        |             |  |  |
| 2) | ) Log in using your FAN and password                                     |                               |                                |                             |            |        |             |  |  |
| 3) | ) Select Purchase Credit from the sidebar menu                           |                               |                                |                             |            |        |             |  |  |
|    | .28                                                                      |                               |                                |                             |            |        |             |  |  |
|    | 📮 Flinders                                                               | Summary                       |                                |                             |            |        |             |  |  |
|    | Summary                                                                  | Summary                       |                                |                             |            |        |             |  |  |
|    | Recent Print Jobs                                                        | BALANCE<br>\$0.00             | (\$)                           | print jobs<br>O             | ē          | pages  |             |  |  |
|    | Change Details                                                           | Activity                      |                                |                             |            |        |             |  |  |
|    | Heb Print                                                                | \$0.00                        | Balance history for g.add      | namehere                    |            |        |             |  |  |
|    | Purchase Credit                                                          | \$0.00                        |                                |                             |            |        |             |  |  |
|    | <u> </u>                                                                 | \$0.00                        |                                |                             |            |        |             |  |  |
|    |                                                                          | \$0.00<br>E \$0.00            |                                |                             |            |        |             |  |  |
|    |                                                                          | -\$0.00                       |                                |                             |            |        |             |  |  |
|    |                                                                          | -\$0.00                       |                                |                             |            |        |             |  |  |
|    |                                                                          | -\$0.00                       |                                |                             |            |        |             |  |  |
|    |                                                                          | 00:00 02:00 04:00             | 06:00 08:00 10:00 12:00<br>Day | 0 14:00 16:00 18:00 20:00 2 | 2:00 00:00 |        |             |  |  |
|    |                                                                          |                               |                                |                             |            |        |             |  |  |
| 4) | Add the Am                                                               | ount you wo                   | uld like to                    | o purchase                  | and Add to | o Cart |             |  |  |
|    |                                                                          |                               |                                |                             |            |        |             |  |  |
|    | Payment Home Of My Account Information/Need Help? Privacy                |                               |                                |                             |            |        |             |  |  |
|    | Print and Photocopy Balance TopUp                                        |                               |                                |                             |            |        |             |  |  |
|    | Please complete the following details                                    |                               |                                |                             |            |        |             |  |  |
|    |                                                                          |                               |                                |                             |            |        |             |  |  |
|    | Please use this form to top up your Print and Photocopy balance.         |                               |                                |                             |            |        |             |  |  |
|    | Please allow L                                                           | up to 3 minutes for your bala | nce to be updated.             |                             |            |        |             |  |  |
|    | PaperCut Use                                                             | er * g.addnameh               | ere                            |                             |            |        |             |  |  |
|    | Balance                                                                  | 0.0                           |                                |                             |            |        |             |  |  |
|    | Amount *                                                                 | ✓ \$5.00                      |                                |                             |            |        |             |  |  |
|    |                                                                          | \$15.00<br>\$20.00            |                                |                             |            |        |             |  |  |
|    |                                                                          | \$50.00                       |                                |                             |            |        | Add to Cart |  |  |
|    |                                                                          |                               |                                |                             |            |        |             |  |  |

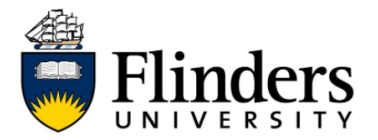

| Ch   | Check the details are correct, then select Process Payment.                                                                                                    |                                                                                                    |                           |  |  |  |  |  |
|------|----------------------------------------------------------------------------------------------------|----------------------------------------------------------------------------------------------------|---------------------------|--|--|--|--|--|
|      |                                                                                                    |                                                                                                    | VISA 1                    |  |  |  |  |  |
|      | G Payment Home O My Account Information/Need Help? Privacy                                                                                                    | ttem                                                                                                    | ns: 1 Total: \$5.00       |  |  |  |  |  |
|      | Flinders Online Payments Selections                                                                                                    |                                                                                                    |                           |  |  |  |  |  |
|      | This is a list of your payment selections. To proceed, please select Process Payment.                                                                                                    |                                                                                                    |                           |  |  |  |  |  |
|      | Print and Photocopy Balance TopUp                                                                                                    |                                                                                                    | Remove                    |  |  |  |  |  |
|      | PaperCut User: g.addnamehere                                                                                                    | Quantity                                                                                                    | 1                         |  |  |  |  |  |
|      |                                                                                                    | Item: Amount                                                                                                    | \$5.00<br>\$5.00          |  |  |  |  |  |
|      |                                                                                                    |                                                                                                    |                           |  |  |  |  |  |
|      |                                                                                                    |                                                                                                    |                           |  |  |  |  |  |
|      |                                                                                                    | Grand Total                                                                                                    | \$5.00<br>Process Payment |  |  |  |  |  |
| lf y | you would like a receipt emailed to you, add your                                                                                                    | Grand Total                                                                                                    | \$5.00<br>Process Payment |  |  |  |  |  |
| If y | you would like a receipt emailed to you, add your                                                                                                    | Grand Total<br>• email address.<br>•<br>•<br>•<br>•<br>•<br>•<br>•<br>•                                                                                                    | \$5.00                    |  |  |  |  |  |
| If y | you would like a receipt emailed to you, add your<br>Flinders<br>Payment Home Any Account Information/Need Help? Privacy<br>Customer Details                                                                                                    | Grand Total<br>• email address.                                                                                                    | \$5.00<br>Process Payment |  |  |  |  |  |
| If y | you would like a receipt emailed to you, add your         Image: State of the state of the state of the | Grand Total<br>• email address.<br>• email address to the state of the state of the sta | \$5.00                    |  |  |  |  |  |
| If y | you would like a receipt emailed to you, add your         Image: Structure         Image: Structure                                                                                                    | Grand Total                                                                                                    | \$5.00                    |  |  |  |  |  |

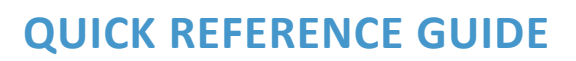

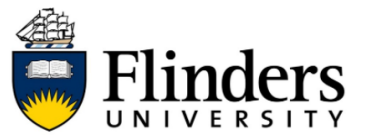

| 7) | Enter your Mastero                                                                                                    | ard or VISA pay                  | yment c                                               | ard det                                    | ails, t | hen se     | lect Pay | y Now. |  |  |
|----|----------------------------------------------------------------------------------------------------|----------------------------------|-------------------------------------------------------|--------------------------------------------|---------|------------|----------|--------|--|--|
|    | Flinders                                                                                                    |                                  |                                                       |                                            |         |            |          | VISA   |  |  |
|    | Payment Card De                                                                                                    | tails                            |                                                       |                                            |         |            |          |        |  |  |
|    |                                                                                                    | Number<br>Amount<br>Email        |                                                       | 3100430<br>\$5.00<br>nicki_mac@hotmail.com |         |            |          |        |  |  |
|    |                                                                                                    | Card Number                      |                                                       | 411111111111111                            |         |            | ]        |        |  |  |
|    |                                                                                                    | Expiry Date                      | Month                                                 | 12                                         | Year    | 30         |          |        |  |  |
|    |                                                                                                    | Security Code ( <u>CVV</u> )     | urity Code ( <u>CVV</u> ) (i) <u>What's this?</u> 123 |                                            |         | 123        | ]        |        |  |  |
|    |                                                                                                    | Amount Payable \$5.00<br>Pay Now |                                                       |                                            |         |            |          |        |  |  |
| 8) | Purchased printing credits will be available in your account. Your balance can be viewed in the Summary dashboard.                                                                                                    |                                  |                                                       |                                            |         |            |          |        |  |  |
|    | Flinders                                                                                                    |                                  |                                                       |                                            |         |            |          |        |  |  |
|    | Transaction History  Recent Print Jobs  Jobs Pending Release                                                                                                    | ٢                                | print jobs<br>0                                       |                                            | 6       | pages<br>O |          |        |  |  |
|    | (i)     Change Details       (ii)     Change Details       (iii)     (iiii)       (iiii)     (iiii)       (iiii)     (iiii)       (iiii)     (iiiii)       (iiii)     (iiiii)       (iiii)     (iiiii)       (iiii)     (iiiiii)       (iiii)     (iiiiii)       (iiii)     (iiiiiiii)       (iiiii)     (iiiiiii)       (iiiiii)     (iiiiiii)       (iiiiiii)     (iiiiiiiii)       (iiiiiiiiiii)     (iiiiiiiiiiiiiiiiiiiiiiiiiiiii) | Balance history for g.addn       | amehere                                               |                                            |         |            |          |        |  |  |

urchase Credi

00.00 00.02 00.02 00.02 00.02 00.02 00.02 00.02

-\$0.00 00:00 02:00 04:00 06:00 08:00 10:00 12:00 14:00 16:00 18:00 20:00 22:00 00:00 Day